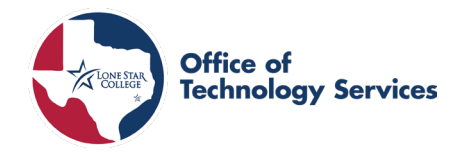

Overview

To provide directions to make a Credit Card Payment in Nelnet.

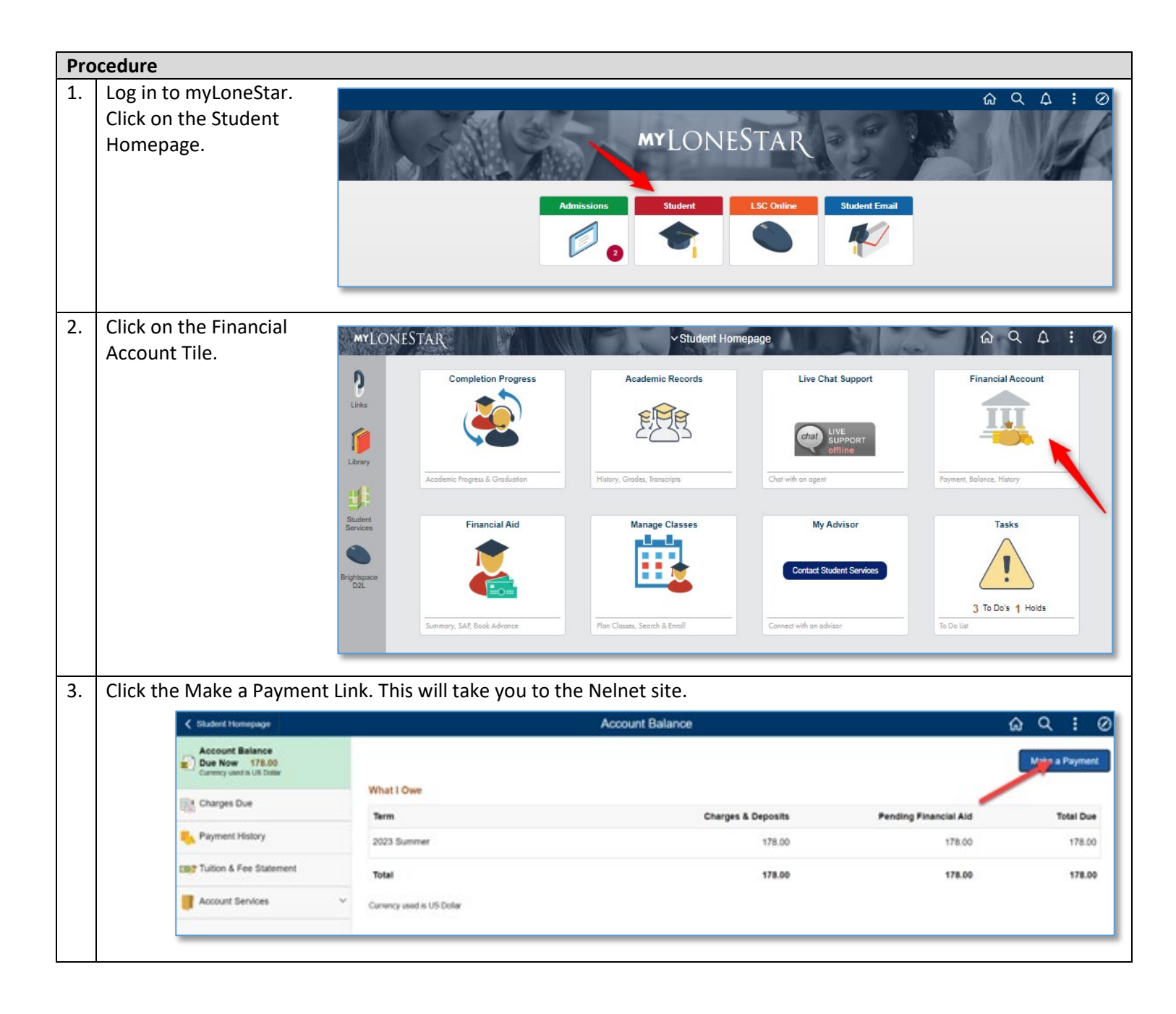

## How to Guide: Making a Credit Card Payment in Nelnet

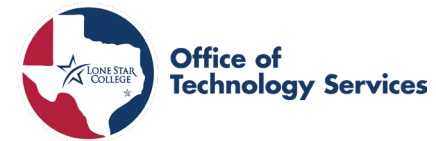

| 4. | Once at Nelnet, click on Make a Payment.                            |                                                                                                    | <b>Oelnet</b> (Customer Service                                                                                                    |
|----|---------------------------------------------------------------------|----------------------------------------------------------------------------------------------------|----------------------------------------------------------------------------------------------------|
|    |                                                                     | Home My Profile Financial Accounts                                                                                                    | 🌲 🔒 Signed in as Janis 🕞                                                                                                    |
|    |                                                                     | Hello Janis                                                                                                    |                                                                                                    |
|    |                                                                     | S Payment Plan & Billing View D<br>Janis Joplin ID: 7703343<br>Current Balance<br>\$396.00 Transaction Details<br>Charges Estimated Aid<br>\$492.00 -\$\$6.00 | Atalis CREfunds<br>Janis Jopin ID: 7703343<br>Manage Refunds                                                                                                    |
|    |                                                                     | Make a Payment SUMMER 2023 ACCOUNT BALL Current Charges \$4                                                                                                   | Janis Joplin                                                                                                    |
|    |                                                                     | Set up a Payment Plan                                                                                                    | Register to receive text services on your mobile phone.     Want to allow a friend or family member to pay toward your balance?     Add an Authorized Party.                                                                                                    |
| 5. | Enter the amount you wish to pay in the                             |                                                                                                    | (n)elnet (e) Español (i) Customer Service                                                                                                    |
|    | appropriate term(s). Then click the Next-<br>Payment Method button. | Home My Profile Financial Accounts                                                                                                    | Contractioners Contractioners |
|    |                                                                     | Make A Payment<br>Janis Joplin ID: 7703343                                                                                                    | 1 2 3<br>Select A Payment Payment Method Receipt                                                                                                    |
|    |                                                                     | View Payments In Process                                                                                                    |                                                                                                    |
|    |                                                                     | Make a Payment - Message option<br>Select Accounts to Pay                                                                                                    | Want to designate another payer?                                                                                                    |
|    |                                                                     | ACCOUNT TERM                                                                                                    | CURRENT BALANCE PAYMENT AMOUNT                                                                                                    |
|    |                                                                     | Account Balance Summer 20                                                                                                    | \$ 396.00                                                                                                    |
|    |                                                                     | • \$396                                                                                                    | .00 Eligible for Payment Plan<br>Set up. <u>a Payment Plan</u>                                                                                                    |
|    |                                                                     | Cancel                                                                                                    | PAYMENT AMOUNT \$396.00                                                                                                    |
|    |                                                                     | ·                                                                                                    |                                                                                                    |

## How to Guide: Making a Credit Card Payment in Nelnet

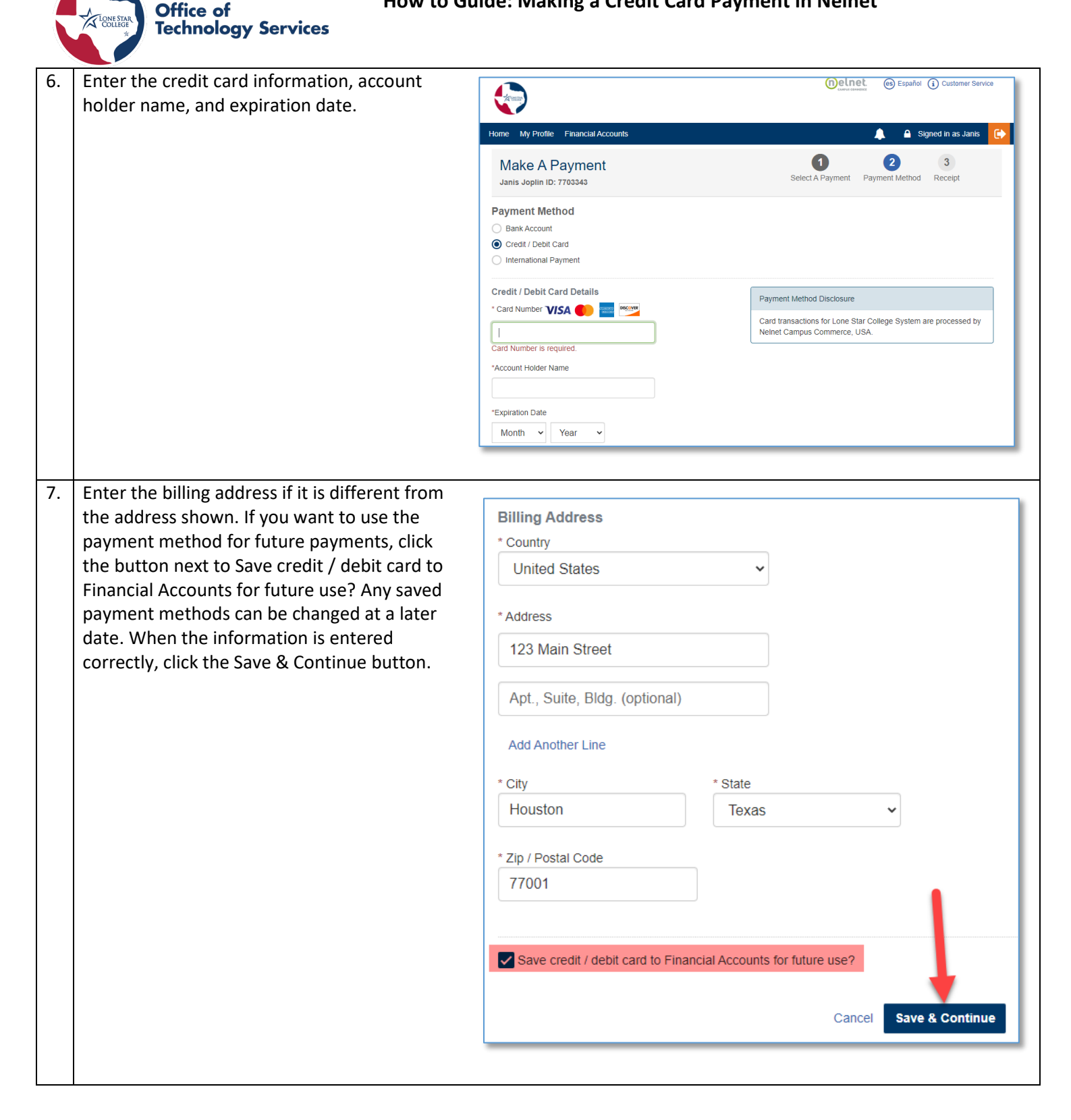

## How to Guide: Making a Credit Card Payment in Nelnet

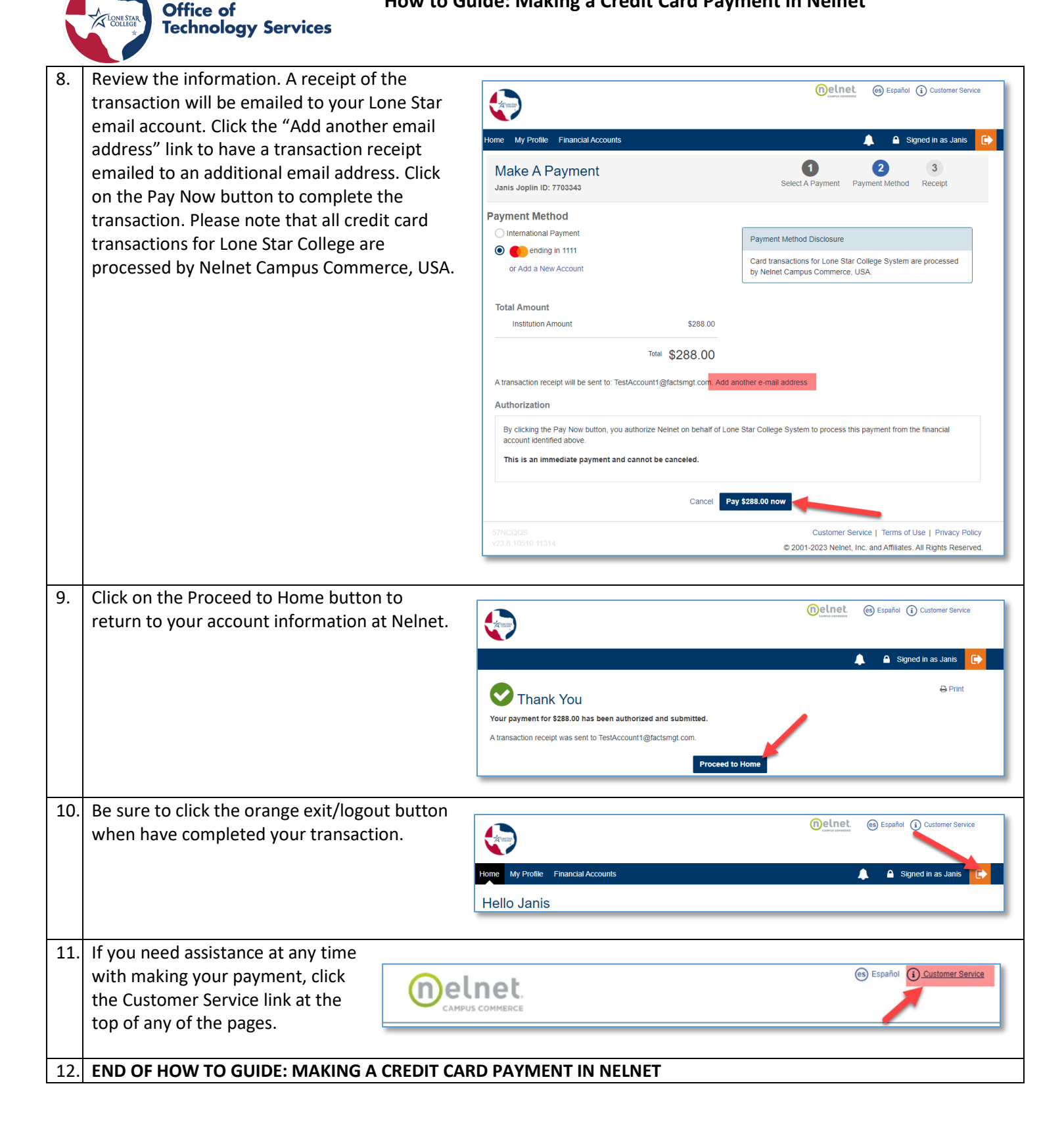